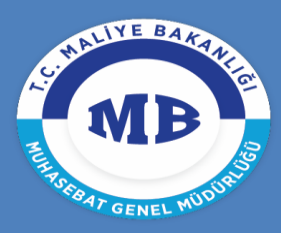

T.C. MALİYE BAKANLIĞI MUHASEBAT genel müdürlüğü

# AİLE DURUM VE AİLE YARDIM BİLDİRİMİNİN E-DEVLET ÜZERİNDEN GÖNDERİLMESİNE İLİŞKİN UYGULAMA KILAVUZU

# Muhasebat Genel Müdürlüğü Personel Yazılımları Dairesi

Bu kılavuz 'Aile Durum Bildirimi' ve 'Aile Yardım Bildirimi' verecek olan personelin yapması gereken işlemleri içermektedir.

13.11.2017

# **1-BİLDİRİM VERECEK PERSONEL İŞLEMLERİ**

## 1.1 Sisteme Giriş

E-devlet şifre ve kullanıcı adıyla <u>https://giris.turkiye.gov.tr/Giris/</u> adresinden E- devlet sistemine giriş yapılır.

| riş Yapılacak Uygulama | www.turkiye.gov.tr<br>e-Devlet Kapısı |          |                        | C <sup>türkiye.gov</sup> |
|------------------------|---------------------------------------|----------|------------------------|--------------------------|
| 🗎 e-Devlet Şifresi     | 📑 Mobil İmza                          | 🥠 e-imza | 🕬 T.C. Kimlik Kartı    | 🚍 İnternet Bankacılığı   |
| * T.C. Kimlik No       | 269                                   |          | Sanal Klavye 🐠 Yaza    | rken Gizle               |
| * e-Devlet Şifresi     |                                       |          | 📼 Sanal Klavye 🔒 Şifre | mi Unuttum               |
| -                      |                                       |          |                        |                          |

Kurum listesinden Maliye Bakanlığı sekmesi tıklanır ve listelenen seçeneklerden 'Kamu Pesoneli Aile Bilgileri Bildirim Sistemi' seçilir.

| T.C.       | Maliye Bakanlığı                                 |
|------------|--------------------------------------------------|
| (MB        | → Maliye Bakanlığı e-Bordro Hizmeti              |
| ALL BAKABU | > Dil Tazminatı Bilgileri Sorgulama              |
|            | Muhasebe Yetkilisi Sertifikası Doğrulama         |
|            | Muhasebe Yetkilisi Sertifikası Sorgulama         |
|            | ▶ Maliye Bakanlığı e-Bordro Doğrulama            |
|            | Aile Yardımı Bildirimi Sorgulama                 |
| C.         | Kimlik Doğrulama Hizmetleri                      |
| All C      | → e-Yolluk Uygulaması                            |
|            | > Kamu Personeli Aile Bilgileri Bildirim Sistemi |

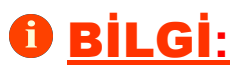

İlgili ekrandan sadece maaşı KPHYS modülünde hesaplanan personel bildirim verebilecektir. Bu nedenle maaş hesaplaması KPHYS dışında yapılan personel için bu menü görüntülenemeyecektir.

Açılan ekranda uygulamaya git butonuna tıklanır ve yönlendirme sayfasının ardından bildirim ekranı açılır.

| Uygulama Adi                                                             | Kamu Personeli Aile Bilgileri Bildirim Sistemi                                                                                                    |
|--------------------------------------------------------------------------|----------------------------------------------------------------------------------------------------|
| Uygulama Adresi                                                          | https://www.kbs.gov.tr/                                                                                                    |
| Hizmet Açıklaması                                                        |                                                                                                    |
| 9 "Uygulamaya Git" bağlar<br>girişi yapmış olarak ilgili<br>açılacaktır. | tısına tıkladığınızda, www.türkiye.gov.tr'yi terk ederek, profil bilgileriniz ile kullanıcı<br>umun web sayfasına yönlendirileceksiniz. İlgili uygulama yeni bir pencere içinde |
|                                                                          | Uygulamaya Git 🐊                                                                                                    |
|                                                                          |                                                                                                    |
|                                                                          |                                                                                                    |
|                                                                          |                                                                                                    |
|                                                                          |                                                                                                    |
|                                                                          |                                                                                                    |
|                                                                          |                                                                                                    |
|                                                                          |                                                                                                    |
|                                                                          |                                                                                                    |
|                                                                          |                                                                                                    |

5 saniye içinde Turkiye.gov.tr adresine yönlendirileceksiniz.

# 1.2 Bildirim Gönderme İşlemleri

| BİLDİRİMİ VEREN ÇALI                                                        | ŞANIN                                                                                                    |                                                                                         |                                                                         |                                                                                          | Adım : Mernisten Getir                                     | r Butonunu Tık                                       | layınız.                                                         |                                                              |
|-----------------------------------------------------------------------------|----------------------------------------------------------------------------------------------------|-----------------------------------------------------------------------------------------|-------------------------------------------------------------------------|------------------------------------------------------------------------------------------|------------------------------------------------------------|------------------------------------------------------|------------------------------------------------------------------|--------------------------------------------------------------|
| Personel Bilgisi                                                            |                                                                                                    |                                                                                         | Mutemet Bilgisi                                                         |                                                                                          |                                                            | A                                                    | iklama                                                           |                                                              |
| TC<br>Kimlik/Personel                                                       | 269                                                                                                    |                                                                                         | TC Kimlik No: 428                                                       |                                                                                          |                                                            |                                                      |                                                                  |                                                              |
| No:                                                                         | Dial                                                                                                    |                                                                                         | Adı Soyad: KADRİ                                                        | YE                                                                                       |                                                            |                                                      | 1-Bilgilerinizi kontrol ediniz.<br>2-Mernisten getir butonuna ti | klavınız.                                                    |
| Adi Soyadi:<br>Hizmet                                                       | Bilai                                                                                                    |                                                                                         | Unvanı: Veri H                                                          | azırlama Ve Kontrol İşletmeni                                                            |                                                            |                                                      | 3-Modülde bulunan sekmel                                         | ıleri kullanarak değişiklikle                                |
| Sınıfı/Unvanı:                                                              | Genel Idari Hizmetler                                                                                                    | Maliye Uzmanı                                                                           | Telefon No: 312                                                         |                                                                                          |                                                            |                                                      | 4-Kaydet ve Mutemete G                                           | önder butonlarına sırasıyl                                   |
| Birim Adı / Muha<br>Kodu:                                                   | asebat Genel Müdürlüğü                                                                                                    | 12 1 32 0<br>932                                                                        | E-posta:                                                                | muhasebat.gov.tr                                                                         |                                                            |                                                      | 5-Göndermiş olduğunuz bildir                                     | rimin durumunu takip ediniz.                                 |
| Muhasebe Birimi<br>Adı / Kodu:                                              | ve Bakanlığı Merkez Saymanlık Müdürlüğü                                                                                         | 7                                                                                       | Adres: Dikme                                                            | n Cad. Merasim Sokak Maliye B<br>lüğü                                                    | lakanlığı Muhasebat Genel                                  |                                                      |                                                                  |                                                              |
| Telefon                                                                     |                                                                                                    |                                                                                         |                                                                         |                                                                                          |                                                            |                                                      |                                                                  |                                                              |
| E-posta:                                                                    |                                                                                                    |                                                                                         |                                                                         |                                                                                          |                                                            |                                                      |                                                                  |                                                              |
|                                                                             |                                                                                                    |                                                                                         |                                                                         |                                                                                          |                                                            |                                                      |                                                                  |                                                              |
| İLDİRİMLER                                                                  |                                                                                                    |                                                                                         |                                                                         |                                                                                          |                                                            |                                                      |                                                                  |                                                              |
| ILDIRIMLER<br>Bildirim No                                                   | Bildirim Durum                                                                                                    | Bildirim İade Tarihi                                                                    | Bildirim İade Nedeni                                                    | Bildirimin Sisteme<br>Kayıt Tarihi                                                       | Mutemete Göndeme Tarihi                                    | Bildirim Onay                                        | Tarihi Bildirimi Onayla                                          | yan Mutemet                                                  |
| BILDIRİMLER<br>Bildirim No<br>1 1                                           | Bildirim Durum<br>Mutemet tarafından onaylandı                                                                                  | Bildirim İade Tarihi                                                                    | Bildirim İade Nedeni                                                    | Bildirimin Sisteme<br>Kayıt Tarihi<br>02-NOV-17                                          | Mutemete Göndeme Tarihi<br>02-NOV-17                       | Bildirim Onay<br>02-NOV-1                            | Tarihi Bildirimi Onayla<br>7 KadriyeU                            | yan Mutemet<br>Ilusoy                                        |
| JILDĪRĪMLER<br>Bildirim No<br>1 1<br>Kişi Bilgisi S Eş 1                    | Bildirim Durum<br>Mutemet tarafından onaylandı<br>Milgisi 🚫 Çocuk Bilgisi 🚫 BAKMAKLA YI<br>Kişi BiLçişi                         | Bildirim İade Tarihi<br>ÜKÜMLÜ OLUNAN ANNE - BABA                                       | Bildirim İade Nedeni<br>- TORUN BİLGİSİ                                 | Bildirimin Sisteme<br>Kayıt Tarhti<br>02-NOV-17                                          | Mutemete Göndeme Tarihi<br>02-NOV-17                       | Bildirim Onay<br>02-NOV-1                            | Tarihi Bildirimi Onayla<br>7 KadriyeU                            | yan Mutemet                                                  |
| BiLDİRİMLER<br>Bildirim No<br>1 1<br>Kişi Bilgisi SEş I                     | Bildlirim Durum<br>Mutemet tarafından onaylandı<br>Milgisi 💽 Çocuk Bilgisi 💽 BAKMAKLA Yri<br>Kişi BiLGİsi<br>Adı Soyedi         | Bildirim İade Tarihi<br>ÜKÜMLÜ OLUNAN ANNE - BABA<br>Cinsiyeti Medeni Hal               | Bildirim İade Nedeni - TORUN BİLGİSİ Doğ Yum Tərihi                     | Bildirimin Sisteme<br>Kayıt Tarhti<br>02-NOV-17<br>Doğum Yeri Yakınlık                   | Mutemete Göndeme Tarihi<br>02-NOV-17                       | Bildirim Onay<br>02-NOV-1<br>Aile Cüzdan Seri N      | Tarihi Bildirimi Onayla<br>7 KadriyeU<br>0 Evlenme Tarihi        | yan Mutemet<br>Ilusoy<br>Asgari Geçim İnd.                   |
| Bildirim No<br>1 1<br>Kişi Bilgisi Seş I<br>C Kimlik No<br>4                | Bildlirim Durum<br>Mutemet tarafından onaylandı<br>Miglisi O Çocuk Bilgisi O BAKMAKLA Yı<br>Kişi BiLGİSİ<br>Adı Soyedi<br>BILAL | Bildirim İade Tarihi<br>ÜKÜMLÜ OLUNAN ANNE - BABA<br>Cinsiyeti Medeni Hal<br>Erkek Evis | Bildirim iade Nedeni - TORUN BILGISI Doğ Yum Tarihi 11/05/1987          | Bildirimin Sisteme<br>Kayıt Tarhti<br>02-NOV-17<br>Doğum Yeri Yakınlık<br>MERSİN Kendisi | Mutemete Göndeme Tarihi<br>02-NOV-17<br>: Alle Cüzdan Seri | Bildirim Onay<br>02-NOV-1<br>Alle Cüzdan Seri N<br>0 | Tarihi Bildirimi Onayla<br>7 KadriyeU<br>0 Evlenme Tarihi        | yan Mutemet<br>Ilusoy<br>Asgari Geçim İnd.<br>1-Vararlanıyor |
| SILDIRIMLER<br>Bildirim No<br>1 1<br>Kişi Bilgisi SE Eş<br>TC Kimik No<br>6 | Bildlirim Durum<br>Mutemet tarafından onsylandı<br>Miglisi O Çocuk Bilgisi O BAKMAKLA Yı<br>Kİşi BİLCİSİ<br>Adı Soyadı<br>BİLAL | Bildirim lade Tarihi<br>DKUMLÜ OLUNAN ANNE - BABA<br>Cinsiyeti Medeni Hat<br>Erkek Evis | Bildirim İade Nedeni<br>- TORUN BİLGİSİ<br>Doğ Yum Tərihi<br>11/05/1987 | Bildirimin Sisteme<br>Kayıt Tarihi<br>02-NOV-17<br>Doğum Yeri Yakınlık<br>MERSİN Kendisi | Mutemete Göndeme Tarihi<br>02-NOV-17                       | Bildirim Onay<br>02-NOV-1<br>Alle Cüzdan Seri N<br>0 | Tarihi Bildirimi Onayla<br>7 KadriyeU<br>0 Evlenme Tarihi        | yan Mutemet<br>Ilusoy<br>Asgari Geçim İnd.<br>1-Yararlanıyor |
| SILDIRIMLER<br>Bildrim No<br>1 1<br>Kişi Bilgisi S Eş<br>TC Kimik No<br>4   | Bildirim Durum<br>Mutemet tarafından onaylandı<br>Milgisi O Çocuk Bilgisi O BAKMAKLA Yı<br>Kişi BİLGİSI<br>Adı Soyadı<br>BİLAL  | Bildirim lade Tarihi<br>DiKUMLÜ OLUNAN ANNE - BABA<br>Cinsiyeti Medeni Hat<br>Erkek Evi | Bildirim İade Nedeni - TORUN BİLGİSİ Doğ Yum Tarihi 11/05/1987          | Bildirimin Sisteme<br>Kayıt Tarihi<br>02-NOV-17<br>Doğum Yeri Yakınlık<br>MERSIN Kendisi | Mutemete Göndeme Tarihi<br>02-NOV-17<br>: Alle Cüzdan Seri | Bildirim Onay<br>02-NOV-1<br>Aile Cüzdan Seri N<br>0 | Tarihi Bildirimi Onayla<br>7 KadriyeU<br>0 Evlenme Tarihi        | yan Mutemet<br>Ilusoy<br>Asgari Geçim İnd.<br>1-Vararlanıyor |
| SILDIRIHLER<br>Bildrim No<br>1 1<br>Kişi Bilgisi S Eş<br>TC Kimik No<br>4   | Bildirim Durum<br>Mutemet tarafından onaylandı<br>Nigisi Cocuk Bilgisi BAKMARLA Yı<br>Kişi BiLGİSİ<br>Adı Soyadı<br>BiLAL       | Bildirim İade Tarihi<br>DKÜMLÜ OLUNAN ANNE - BABA<br>Cinsiyeti Medeni Hal<br>Erkek Evi  | Bildirim lade Nedeni - TORUN BILGISI Doğ Yum Tarihi 11/05/1997          | Bildirimin Sisteme<br>Kayıt Tarihi<br>02-NOV-17<br>Doğum Yeri Yakınlık<br>MERSİN Kendişi | Mutemete Göndeme Tarihi<br>02-NOV-17<br>: Alle Cüzdan Seri | Bildirim Onay<br>02-NOV-1<br>Alle Cüzdan Seri N<br>0 | Tarihi Bildirimi Oneyla<br>7 KədriyeU<br>0 Evlenme Tarihi        | yan Mutemet<br>ilusoy<br>Asgari Geçim İnd.<br>1-Vararlanıyor |
| SILDIRIMLER<br>Bildrim No<br>1 1<br>Xişi Bilgisi S Eş 1<br>TC Kimik No<br>4 | Bildirim Durum<br>Mutemet tarafından onaylandı<br>Mağısı Cocuk Bilgisi BAKMAKLA Yi<br>Kişi BiLGİSİ<br>Adı Soyadı<br>BİLAL       | Bildirim lade Tarihi<br>DKDMLÜ OLUNAN ANNE - BABA<br>Cinalyeti Medeni Hal<br>Erkek Evli | Bildirim iade Nedeni - TORUN BILGISI Doğ Yum Tarihi 11/05/1987          | Bildirimin Sisteme<br>Kayıt Tarihi<br>02-NOV-17<br>Doğum Yeri Yakınlık<br>MERSİN Kendisi | Mutemete Göndeme Tarihi 02-NOV-17 : Alle Cüzdan Seri       | Bildirim Onay<br>02-NOV-1<br>Alle Cüzdan Seri N<br>0 | Tarihi Bildirimi Onsyla<br>7 KadriyeU<br>0 Evlenme Tarihi        | yan Mutemet<br>Ilusoy<br>Asgari Geşim İnd.<br>1-Vararlanıyor |
| SILDIRIMLER<br>Bildrim No<br>1 1<br>Kişi Bilgisi S Eş1<br>TC Kimik No<br>4  | Bildirim Durum<br>Mutemet tarafından onaylandı<br>Magasi Cocuk Bilgisi BAKMAKLA Yı<br>Kişi BiLcisi<br>Adı Soyadı<br>BiLAL       | Bildirim lade Tarihi<br>DKDILÜ OLUNAN ANNE - BABA<br>Cinsiyeti Medeni Has<br>Erkek Evis | Bildirim İade Nedeni<br>- TORUN BİLGİSİ<br>Doğ'Yum Tarihi<br>11/05/1987 | Bildirimin Sisteme<br>Kayıt Tarihi<br>02-NOV-17<br>Doğum Yeri Yakınlık<br>MERSİN Kendisi | Mutemete Göndeme Tarihi 02-NOV-17 : Alle Cüzdan Serl       | Bildirim Onay<br>02-NOV-1<br>Alle Cüzdan Seri N<br>0 | Tarihi Bildirimi Onsyla<br>7 KadriyeU<br>o Evlenme Tarihi        | yan Mutemet<br>Ilusoy<br>Asgari Geçim İnd.<br>1-Yaratlanıyor |

Sayfanın başında bulunan alanlar sırasıyla **'Kişi Bilgileri - Mutemet Bilgileri - Açıklama'** alanlarından oluşur.

# 

Kişi bilgilerinde bulunan telefon veya E-posta bilgilerinden en az birini girmek zorunludur! Aksi taktirde bildirim verme işlemi tamamlanamayacaktır.

# 🖸 <u>BİLGİ:</u>

Bildirim verecek personelin daha önce manuel olarak vermiş olduğu bildirim sayfada 1 nolu bildirim olarak görüntülenecektir. Yeni bildirim işlemleri 2 nolu bildirim üzerinden devam edecektir.

| Marnistan      | Catie                                          | det 🙆 Muta   | The second second     | Bildirim Olu | ofur           |                    |      |                   |                        | 🖷 Aila Vardımı Bildi    | riovi Dâly 🦷 Aila Dunua | nu Bildirimi Dak   | soallilik Durumu |
|----------------|------------------------------------------------|--------------|-----------------------|--------------|----------------|--------------------|------|-------------------|------------------------|-------------------------|-------------------------|--------------------|------------------|
| BİLDİRİMLER    | ( <b>1</b> 1 1 1 1 1 1 1 1 1 1 1 1 1 1 1 1 1 1 |              |                       |              | Yuu            |                    |      |                   |                        |                         |                         |                    |                  |
| Bi             | ildirim No                                     | Bi           | ildirim Durum         | Bildirir     | n İade Tarihi  | Bildirim İade Ne   | deni | Bildirimi<br>Kayı | in Sisteme<br>t Tarihi | Mutemete Göndeme Tarihi | Bildirim Onay Tarihi    | Bildirimi Onaylaya | n Mutemet        |
| 1              | 1                                              | Mutemet      | tarafından onaylandı  |              |                |                    |      | 02-1              | IOV-17                 | 02-NOV-17               | 02-NOV-17               | KadriyeUlu         | soy              |
| ) Kişi Bilgisi | 💊 Eş Bilgisi                                   | S Çocuk B    | ilgisi 🛛 🔕 Bakmakla Y | 'ÜKÜMLÜ OLI  | JNAN ANNE - BA | BA - TORUN BİLGİSİ |      |                   |                        |                         |                         |                    |                  |
|                |                                                | KİŞİ BİLGİSİ |                       | 1            |                |                    |      |                   |                        | 1 1                     |                         |                    |                  |
| TC Kimlik No   | 0 A                                            | dı           | Soyadı                | Cinsiyeti    | Medeni Hali    | Doğ Yum Tarihi     | Doğ  | um Yeri           | Yakınlık               | Aile Cüzdan Seri        | Aile Cüzdan Seri No     | Evlenme Tarihi     | Asgari Geçim     |
| 269            | Bil                                            | AL           | ÇOBAN                 | Erkek        | Evli           | 11/05/1987         | ME   | ERSIN             | Kendisi                |                         | 0                       |                    | 1-Yararlanıy     |
| 1              |                                                | -n           | Ϋ́́υσμιε              | EINEK        | EVII           | 11/03/1307         | ME   |                   | rendisi                |                         | U                       |                    | 1-               |

**'Yeni Bildirim Oluştur'** butonu tıklanır. Yeni bildirim kaydı oluşur.

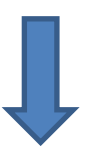

| BİLDİF | RÍMLER        |                              |                      |                      |                                    |                         |                      |                             |
|--------|---------------|------------------------------|----------------------|----------------------|------------------------------------|-------------------------|----------------------|-----------------------------|
|        | Bildirim No 🔻 | Bildirim Durum               | Bildirim İade Tarihi | Bildirim İade Nedeni | Bildirimin Sisteme<br>Kayıt Tarihi | Mutemete Göndeme Tarihi | Bildirim Onay Tarihi | Bildirimi Onaylayan Mutemet |
| 1      | 2             | Yeni Bildirim Kaydı          |                      |                      | 13/11/2017                         |                         |                      |                             |
| 2      | 1             | Mutemet tarafından onaylandı |                      |                      | 02/11/2017                         | 02/11/2017              | 02/11/2017           | KadriyeUlusoy               |

| ·Me    | ernisten           | Getir' butonu                         | ı tıklanır v         | e kişi bilgile       | ri güncelle                                      | enir.                   |                       |                                 |               |
|--------|--------------------|---------------------------------------|----------------------|----------------------|--------------------------------------------------|-------------------------|-----------------------|---------------------------------|---------------|
| 🕑 Mei  | ernisten Getir 🔒 y | det 🔇 Mutemete Gönder 🧐 Yeni I        | Bildirim Oluştur     |                      |                                                  | 🔁 Aile Yardımı Bildiri  | imi Dök 🛃 Aile Durumu | Bildirimi Dök 👩 Engellilik Duru | nu Raporu Dök |
| BŤLDŤR | RÍMI FR            |                                       |                      |                      |                                                  |                         |                       |                                 |               |
| DILDIN |                    |                                       |                      |                      |                                                  |                         |                       |                                 |               |
|        |                    |                                       |                      |                      |                                                  |                         |                       |                                 |               |
|        | Bildirim No        | Bildirim Durum                        | Bildirim İade Tarihi | Bildirim İade Nedeni | Bildirimin Sisteme<br>Kayıt Tarihi               | Mutemete Göndeme Tarihi | Bildirim Onay Tarihi  | Bildirimi Onaylayan Mutemet     |               |
| 1      | Bildirim No<br>2   | Bildirim Durum<br>Yeni Bildirim Kaydı | Bildirim İade Tarihi | Bildirim İade Nedeni | Bildirimin Sisteme<br>Kayıt Tarihi<br>13/11/2017 | Mutemete Göndeme Tarihi | Bildirim Onay Tarihi  | Bildirimi Onaylayan Mutemet     |               |

|              | KİŞİ BİLGİSİ |        |           |             |                |            |          |                                |                        |                 |
|--------------|--------------|--------|-----------|-------------|----------------|------------|----------|--------------------------------|------------------------|-----------------|
| TC Kimlik No | Adı          | Soyadı | Cinsiyeti | Medeni Hali | Doğ Yum Tarihi | Doğum Yeri | Yakınlık | Aile Cüzdan Seri Aile Cüzdan S | Seri No Evlenme Tarihi | Asgari Geçim İr |
| 44           | BİLAL        |        | Erkek     | Evli        | 11/05/1987     | MERSIN     | Kendisi  | 0                              |                        | 1-Yararlanıyo   |

- 'Kişi Bilgisi' sekmesinde bildirim veren personel kendine ait bilgileri dolduracaktır.

- 'Eş Bilgisi' sekmesinde ,bildirim veren personel eşine ait bilgiler dolduracaktır.
- **'Ekle'** ve **'Sil'** butonları herhangi bir nedenle MERNİS'ten otomatik gelmeyen eş bilgisi girişi yapmak veya eklenen eş bilgisini silmek için kullanılacaktır.

# 

Henüz **T.C Kimlik numarası almamış yabancı eşler ile mavi kartlı eşlerin** bilgi girişi yapılmadan önce kurum mutemeti ile iletişime geçilmelidir

| 2            |                      |               |                       |              |                |                   |                     |                                                |          |         |
|--------------|----------------------|---------------|-----------------------|--------------|----------------|-------------------|---------------------|------------------------------------------------|----------|---------|
| Bilgisi Q    | Eş Bilgisi 🔦 Çocuk B | GOCUK BİLGİSİ | 'ÜKÜMLÜ OLUNAN ANNE - | BABA - TORUN | I BİLGİSİ      |                   |                     |                                                |          |         |
| TC Kimlik No | Adı                  | Soyadı        | Doğ Yum Tarihi        | Cinsiyeti    | Çocuk Yardımı  | Asgari Geçim İnd. | Engellilik İndirimi | Öz, Üvey veya<br>Evlat Edinilmiş mi<br>Olduğu? | Açıklama | Öğrenim |
| 13           | FATMA ZEHRA          |               | 17/02/2017            | Kadın        | 1-Yararlanıyor | 1-Yararlanıyor    | Yararlanmıyor       | Öz                                             |          | Seg     |
| 4            |                      |               |                       |              |                |                   |                     |                                                |          |         |

- 'Çocuk Bilgisi' sekmesinde, bildirim veren personel çocuklarına ait bilgileri dolduracaktır.

- **'Ekle'** ve **'Sil'** butonu herhangi bir nedenle MERNİS'ten otomatik gelmeyen çocuk bilgisi girişi yapmak veya eklenen çocuk bilgisini silmek için kullanılacaktır.

|                 |        | Inco oconan Anne - DADA - | TORUN DILGISI  |                     |                   |                     |          |
|-----------------|--------|---------------------------|----------------|---------------------|-------------------|---------------------|----------|
| C Kimlik No Adı | Soyadı | Cinsiyeti Medeni Hali     | Doğ Ÿum Tarihi | Doğum Yeri Yakınlık | Asgari Geçim İnd. | Engellilik İndirimi | Açıklama |
|                 |        |                           | _              | -                   |                   | -                   | •        |
|                 |        |                           |                |                     |                   |                     |          |
|                 |        |                           |                |                     |                   |                     |          |
|                 |        |                           |                |                     |                   |                     |          |

- **'Bakmakla Yükümlü Olunan Anne- Baba-Kardeş- Torun Bilgisi'** sekmesinde, bildirim veren personel bakmakla yükümlü olduğu kişi bilgilerini dolduracaktır.

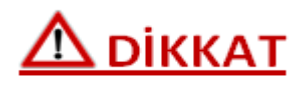

**'Bakmakla Yükümlü Olunan Anne- Baba-Kardeş- Torun'** sekmesinde bilgiler otomatik MERNİS'ten gelmemekte olup, eğer bu alana bilgi girişi yapılacaksa **'Ekle'** butonu kullanılmalıdır.

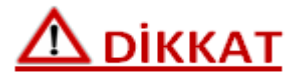

|       |       | Wedeni Hali | Dog rum Tarini | Dogum Yeri | Yakınlık | Aile Cüzdan Seri | Aile Cüzdan Seri No | Evlenme Tarihi | Asgari Geçim İn |
|-------|-------|-------------|----------------|------------|----------|------------------|---------------------|----------------|-----------------|
| BİLAL | Erkek | Evli        | 11/05/1987     | MERSIN     | Kendisi  |                  | 0                   |                | 1-Yararlanıyor  |
|       |       |             |                |            |          |                  |                     |                |                 |
|       |       |             |                |            |          |                  |                     |                |                 |

Doldurulması gereken alanlar ekran çubuğunu sağa kaydırarak tam olarak görüntülenmelidir!

| _    | The second second second second second second second second second second second second second second second se |                              |                      |                      |                                    |                         |                      |                             |  |
|------|----------------------------------------------------------------------------------------------------|------------------------------|----------------------|----------------------|------------------------------------|-------------------------|----------------------|-----------------------------|--|
|      | 🛓 Mernisten Gran 📙 Kaydet 🔂 Jutemete Gönder 🖏 Yeni Bildirim Oluştur                                             |                              |                      |                      |                                    |                         |                      |                             |  |
| BİLD | RİMLER                                                                                                    |                              |                      |                      |                                    |                         |                      |                             |  |
|      | Bildirim No                                                                                                    | • Bildirim Durum             | Bildirim İade Tarihi | Bildirim İade Nedeni | Bildirimin Sisteme<br>Kayıt Tarihi | Mutemete Göndeme Tarihi | Bildirim Onay Tarihi | Bildirimi Onaylayan Mutemet |  |
| 1    | 2                                                                                                    | Yeni Bildirim Kaydı          |                      |                      | 13-NOV-17                          |                         |                      |                             |  |
| 2    | 1                                                                                                    | Mutemet tarafından onaylandı |                      |                      | 02-NOV-17                          | 02-NOV-17               | 02-NOV-17            | KadriyeUlusoy               |  |

Gerekli alanlar doldurulduktan sonra kaydet butonuna basılır. Bildirimin sisteme kayıt tarihi bilgisi ekranda görüntülenir. Form bilgi girişine kapanmaz kişi bilgilerini değiştirebilir.

|       |                                   | Tett                         |                      |                      |                                    |                         |                      |                                 |                |
|-------|-----------------------------------|------------------------------|----------------------|----------------------|------------------------------------|-------------------------|----------------------|---------------------------------|----------------|
| BİLDİ | ernisten Getir 🚽 Kaydet<br>RİMLER | S Mutemete Gönder S Yeni t   | Bildirim Oluştur     |                      | <                                  | 🔁 Aile Yardımı Bildiri  | mi Dök 📆 Aile Durumu | Bildirimi Dök 🔀 Engellilik Duru | ımu Raporu Dök |
|       | Bildirim No 🔻                     | Bildirim Durum               | Bildirim İade Tarihi | Bildirim İade Nedeni | Bildirimin Sisteme<br>Kayıt Tarihi | Mutemete Göndeme Tarihi | Bildirim Onay Tarihi | Bildirimi Onaylayan Mutemet     |                |
| 1     | 2                                 | Yeni Bildirim Kaydı          |                      |                      | 13-NOV-17                          |                         |                      |                                 |                |
| 2     | 1                                 | Mutemet tarafından onaylandı |                      |                      | 02-NOV-17                          | 02-NOV-17               | 02-NOV-17            | KadriyeUlusoy                   |                |

Bildirim verecek olan personel doldurduğu bilgilere göre oluşturulmuş raporları kontrol eder. Bilgiler doğru ise '**Mutemete Göner**' butonunu tıklayarak işlemi mutemetin ekranına gönderir.

|                                                     | $\wedge$                                                           |                                          |                      |                                                  |                                                   |                                              |                                                                 |           |
|-----------------------------------------------------|--------------------------------------------------------------------|------------------------------------------|----------------------|--------------------------------------------------|---------------------------------------------------|----------------------------------------------|-----------------------------------------------------------------|-----------|
|                                                     | S. A.                                                              |                                          |                      |                                                  |                                                   |                                              |                                                                 |           |
|                                                     | A HTY                                                              |                                          |                      |                                                  |                                                   |                                              |                                                                 |           |
|                                                     | Atte                                                               |                                          |                      |                                                  |                                                   |                                              |                                                                 |           |
| ernisten Getir 🛃 Kay                                | de 📢 Mutemete Gönder 🕥 Yeni E                                      | Bildirim Oluştur                         |                      |                                                  | 📆 Aile Yardımı Bildiri                            | mi Dök 📆 Aile Durumu                         | Bildirimi Dök 📆 Engellilik Durur                                | mu Raporu |
| ernisten Getir 🛃 Kay                                | de Mutemete Gonder Yeni E                                          | Bildirim Oluştur                         |                      |                                                  | 🔁 Aile Yardımı Bildiri                            | mi Dök 🛃 Aile Durumu                         | Bildirimi Dök                                                   | mu Raporu |
| ernisten Getir 🛛 🔀 Kay<br>RİMLER                    | de Mutemete Gönder Yeni E                                          | Sildirim Oluştur                         |                      |                                                  | 📆 Aile Yardımı Bildiri                            | mi Dök 🔁 Aile Durumu                         | Bildirimi Dok 🔀 Engellilik Durur                                | mu Raporu |
| ernisten Getir) 🔒 Kay<br>RİMLER<br>Bildirim No      | de Mutemete Gonder Yeni B<br>Bildirim Durum                        | 3ildirim Oluştur<br>Bildirim İade Tarihi | Bildirim İade Nedeni | Bildirimin Sisteme<br>Kayıt Tarihi               | 🔁 Aile Yardımı Bildiri<br>Mutemete Göndeme Tarihi | mi Dök 📆 Aile Durumu<br>Bildirim Onay Tarihi | Bildirimi Dök 🛃 Engelillik Durur<br>Bildirimi Onaylayan Mutemet | mu Raporu |
| ernisten Getir) 🔓 Kay<br>XİMLER<br>Bildirim No<br>2 | de Mutemete Gönder Yeni E<br>Bildirim Durum<br>Mutemede Gönderildi | Bildirim Oluştur<br>Bildirim İade Tarihi | Bildirim İade Nedeni | Bildirimin Sisteme<br>Kayıt Tarihi<br>13/11/2017 | Aile Yardımı Bildiri<br>Mutemete Göndeme Tarihi   | mi Dök 🛐 Aile Durumu<br>Bildirim Onay Tarihi | Bildirimi Dök 🕅 Engelilik Durur<br>Bildirimi Onaylayan Mutemet  | mu Raporu |

Bildirim mutemete gönderildikten sonra mutemet işlemi iade etmedikçe bilgi girişi yapılamaz.

# 

Raporda bulunan '**Bildirim Tarihi**' ve '**İlgili Olduğu Ay ve Yıl**' alanı bildirimi mutemete gönderdikten sonra görüntülenecektir.

| DİRİ | İMLER       |                                |                       |                                 |                                    |                         |                      |                                         | _ |
|------|-------------|--------------------------------|-----------------------|---------------------------------|------------------------------------|-------------------------|----------------------|-----------------------------------------|---|
|      | Bildirim No | Bildirim Durum                 | Bildirim İade Tarihi  | Bildirim İade Nedeni            | Bildirimin Sisteme<br>Kayıt Tarihi | Mutemete Göndeme Tarihi | Bildirim Onay Tarihi | Bildirimi Onaylayan Mutemet             |   |
| 1    | 2           | Mutemet tarafından iade edildi | 13.11.2017 - 12:51:39 | Yanlış çocuk bilgisi nedeniyle. | 13-NOV-17                          | 13-NOV-17               |                      | *************************************** |   |
| 2    | 1           | Mutemet tarafından onaylandı   |                       |                                 | 02-NOV-17                          | 02-NOV-17               | 02-NOV-17            | KadriyeUlusoy                           |   |

Kurum mutemeti bildirimi herhangi bir nedenle iade ettiği taktirde bildirim tekrar bilgi girişine açılır. İade nedeni alanında kurum mutemetin hangi gerekçe ile bildirimi iade ettiği görüntülenir. Bildirim veren personel, bildirim üzerinde gerekti düzeltmeleri yaptıktan sonra tekrar **'Kaydet'** ve **'Mutemete Gönder'** butonlarına tıklayarak bildirimi mutemetin onayına gönderir

## T.C. MALİYE BAKANLIĞI Muhasebat Genel Müdürlüğü

83993637-020-.... 1120 Sayı : Konu: Kamu Personeli Aile Bilgileri Bildirim Sistemi

17,1,2018

Bilindiği üzere, 5018 sayılı Kamu Mali Yönetimi ve Kontrol Kanununun "Giderin Gerçekleşmesi" başlıklı 33 üncü maddesinin üçüncü fikrasında yer alan "Elektronik ortamda olusturulan ortak bir veri tabanından yararlanmak suretiyle yapılacak harcamalarda, veri giriş işlemleri gerçekleştirme görevi sayılır. Bu fıkranın uygulanmasına ilişkin esas ve uşuller Maliye Bakanlığınca belirlenir." hükmü uyarınca, Merkezi Yönetim Harcama Belgeleri Yönetmeliğinin 5 inci maddesinin dördüncü fıkrasına; "Elektronik ortamda olusturulan ortak bir veri tabanından yararlanmak suretiyle yapılacak harcamalarda, veri giris islemleri gerçekleştirme görevi sayıldığından, ödeme belgesine ayrıca bu verileri kanıtlayıcı belge bağlanmaz. Üçüncü ve dördüncü fıkraların uygulanmasına ilişkin usul ve esaslar Bakanlıkca belirlenir." ibaresi eklenmiştir. Yine, 08/03/2007 tarihli ve 26456 sayılı Resmi Gazete' de yayımlanan 2007/1 sayılı Merkezî Yönetim Harcama Belgeleri Hakkında Genel Tebliğinde ise belirtilen kanun ve yönetmelik hükümleri çerçevesinde, ödemeleri Bakanlığımıza (Muhasebat Genel Müdürlüğü) bağlı muhasebe birimlerince yapılan harcama birimlerinde istihdam edilen memurların aylıklarının say2000i sisteminde oluşturulan merkezi veri tabanındaki bilgilerden yararlanmak suretiyle ödenmesinde Bakanlığımızca belirlenecek usul ve esaslara uvulacağı belirtilmiştir.

Öte yandan, 22/02/2007 tarihli ve D.4.2007-7/7251 sayılı Sayıştay 4. Dairesinin Kararı ile 5018 sayılı Kanun çerçevesinde sorumlu tutulacak görevli ve yetkililerin belirlenmesi hakkında 04/06/2007 tarihli ve 5189/1 no'lu Sayıştay Genel Kurul Kararında; ortak veri tabanına girilen verilerin doğruluğu halinde, çıktının doğruluğu sistemce güvenceye bağlandığından, elektronik ortamdan alınan çıktının sıhhatinin, doğrudan doğruya veri girişinin doğruluğuyla ilgili bulunduğu belirtilerek, elektronik ortamda oluşturulan veri tabanından yararlanılarak yapılacak harcamalarda, sisteme girilecek verilerin bulunduğu belgeleri düzenleyen ve imzalayan görevlilerin, bu işlemle ilgili gerçekleştirme görevlisi olarak kabul edilmesi ve yaptığı işlemlerden harcama yetkilisi ve sorumluluğu bulunan diğer gerçekleştirme görevlileriyle birlikte sorumlu tutulmaları gerektiğine karar verilmiştir. Bu konuda Sayıştay Başkanlığı ile imzalanan 02/09/2010 tarihli protokol uyarınca Bakanlığımız (Muhasebat Genel Müdürlüğü) Bilgi İşlem Merkezinden, Sayıştay Başkanlığı Bilgi İşlem Merkezine maaş bordroları ile birlikte personelin yakın bilgileri de her ay elektronik ortamda aktarılmaktadır.

Söz konusu mevzuat düzenlemeleri ile vatandaşlar ve işletmeler üzerindeki izin almak, form doldurmak, bilgi, belge, rapor vermek gibi idarî yüklerin ve kırtasiyeciliğin önlenmesi amacıyla, Başbakanlık tarafından, "bürokrasinin azaltılması ve işlemlerin basitleştirilmesi" çalışmaları kapsamında hazırlanan 31/07/2009 tarihli ve 27305 sayılı Resmi Gazete' de yayımlanan "Kamu Hizmetlerinin Sunumunda Uyulacak Usul ve Esaslara İlişkin Yönetmelik" hükümleri uyarınca; Kamu Personel Harcamaları Yönetim Sistemi (KPHYS) üzerinden maaş işlemleri yapılan kamu personelinin, Merkezi Yönetim Harcama Belgeleri Yönetmeliğinde düzenlenen Aile Yardımı Bildirimi (Örnek No:14) ile 265 seri No'lu Gelir

Dikmen Caddesi Merasim Sokak 06100 Dikmen/Ankara Telefon: (312) 415 17 67 Faks: (312) 417 05 15 E-posta: maasuygulama@muhasebat.gov.tr Elektronik Ağ: www.maliye.gov.tr Bilgi için: Mansur YlĞITTÜRK Maliye Uzmanı Telefon 415 29 28 Vergisi Kanunu Genel Tebliğinde (EK-1)'de düzenlenen Aile Durum Bildiriminin, E-Devlet sistemi üzerinden personelin kimlik bilgilerinin doğrulanarak, KPHYS üzerinde işlemlerin kayıt altına alınması suretiyle gerçekleştirme görevlisine elektronik ortamda gönderilmesi ve gerçekleştirme görevlisince de sistem üzerinden onaylanarak bildirim yapılmasına imkan sağlamak üzere, Kamu Personeli Aile Bilgileri Bildirim Sistemi (KAPBİS) uygulaması yazılımı tamamlanmıştır.

Bu kapsamda, 29/11/2017 tarihinden itibaren, Bakanlığımız merkez ve taşra birimlerinde çalışan personele ait aile durum bilgilerindeki değişikliklerin elektronik ortamda gerçekleştirme görevlisine gönderilmesine başlanılmış olup; 16/01/2018 tarihi itibariyle KPHYS kullanan tüm Kamu Kurumlarında çalışan memurlar Aile Yardımı ve Aile Durum Bildirimlerini E-Devlet üzerinden elektronik ortamda yapmaya başlayacaklardır.

Buna göre;

1-16/01/2018 tarihinden itibaren Gerçekleştirme görevlilerince (önceki adıyla maaş mutemedi), (KPHYS) –Memur Maaş Modülünde yer alan Aile Bilgi Girişinden değişlik yapılmayacaktır.

2- Personel tarafından, E-Devlet sistemi üzerinden yapılan bildirim için gerçekleştirme görevlilerince, (KPHYS) - Kamu Personeli Aile Bildirim Sistemi (KAPBİS) modülünde yer alan Aile Bildirim Onay Ekranından "İşlemi Onayla" yapıldığında Maaş Bilgi Girişinde yer alan aile bilgileri güncellenecektir. Yanlış bildirimler için "İşlemi İade Et" butonu ile personele bildirimi iade edilecektir.

3- Kamu Personeli Aile Bilgileri Bildirim Sistemi (KAPBİS) uygulama kılavuzu hazırlanmış ve uygulama sayfasına eklenmiş olup, kurumunuzun harcama birimlerinde maaş işlemlerini yürüten personel ile kurumunuz personelinin konu hakkında bilgilendirilmesi gerekmektedir.

Uygulamanın sorunsuz işleyerek maaş ödemelerinde herhangi bir aksamaya meydan verilmemesi için gereken tedbirlerin alınması hususunda bilgilerini ve gereğini önemle arz ve rica ederim.

Bakan

DAĞITIM : 81 İl Valiliğine 5018 Sayılı Kanuna Ekli I Sayılı Cetvelde Sayılan İdarelere 5018 Sayılı Kanuna Ekli Iı ve III Sayılı Cetvelde Yer Alıp KBS Personel Modülünü Kullanan İdarelere

Dikmen Caddesi Merasim Sokak 06100 Dikmen/Ankara Telefon: (312) 415 17 67 Faks: (312) 417 05 15 E-posta: maasuygulama@muhasebat gov.tr Elektronik Ag: www.maliye.gov.tr Bilgi için: Mansur YIĞITTÜRK Maliye Uzmanı Telefon:415 29 28

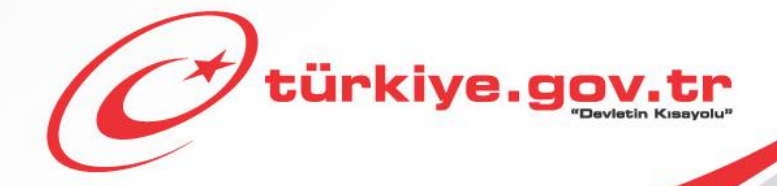

Maliye Bakanlığı Aile Yardımı Bilgileri Sorgulama KULLANIM KILAVUZU

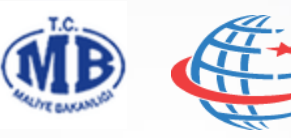

T.C. Ulaştırma Denizcilik ve Haberleşme Bakanlığı

# Başlamadan Önce...

Bu hizmeti kullanarak, Kamu Harcama ve Muhasebe Bilişim Sistemi üzerinden tarafınıza ödenen aile yardımına ait bilgileri sorgulayabilirsiniz.

# **Bilmeniz Gerekenler**

 Bu hizmet ile sadece 2006/4 sayılı Başbakanlık genelgesi kapsamında maaşları Kamu Harcama ve Muhasebe Bilişim Sistemi üzerinden ödenen, 657 sayılı kanuna tabi memurlar ile kadro karşılığı sözleşmeli olarak çalışan personellere ait bilgiler görüntülenir. 4B, 4C veya farklı şekilde sözleşmeli olarak çalışan memurlara ait bilgiler görüntülenmez.

## Sahip Olmanız Gerekenler

 Bu hizmetten faydalanmak için e-Devlet Şifresi, Elektronik İmza, Mobil İmza veya İnternet Bankacılığı ile Giriş yöntemlerinden birini kullanarak e-Devlet Kapısı sistemine giriş yapabiliyor olmalısınız. İşleminize başlamadan önce gerekli e-Devlet Şifresi, Elektronik İmza veya Mobil İmza'nızı temin etmelisiniz veya e-Devlet Kapısı'na entegre bankalardan birinin internet bankacılığını kullanıyor olmalısınız. E-Devlet Şifrenizi PTT'lere kimliğiniz ile birlikte şahsen başvurarak temin edebilirsiniz. Elektronik veya Mobil İmza temin etmek için ilgili hizmet sağlayıcılardan veya operatörlerden bu hizmeti satın almalısınız.

# Vergiler, Harçlar ve İşlem Ücretleri

• Bu işlem için herhangi bir ek ücret, vergi vb. alınmamaktadır.

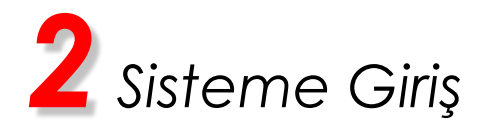

| Güvenli b<br>göründüğ                                                                                                    | bağlantı simgesinin<br>ğünden emin olun.*                                                           |                  |
|----------------------------------------------------------------------------------------------------|----------------------------------------------------------------------------------------------------|------------------|
|                                                                                                    | Adresin http <mark>s</mark> :// ile<br>başladığından emin ol                                        | lun.             |
| C Devletin Kısayolu I www.ti                                                                                                    |                                                                                                    | ~ • •            |
| C türkiye.gov.tr                                                                                                    | State fonderte fuldernal de altere pa jamaine.<br>Se   \$2   \$2   \$2   \$2   \$2   \$2   \$2   \$ | Fridance Grigg A |
| Company<br>Company<br>Compan |                                                                                                    |                  |
|                                                                                                    |                                                                                                    |                  |

Adres satırına https://www.türkiye.gov.tr yazarak e-Devlet Kapısı'na ulaşabilirsiniz.

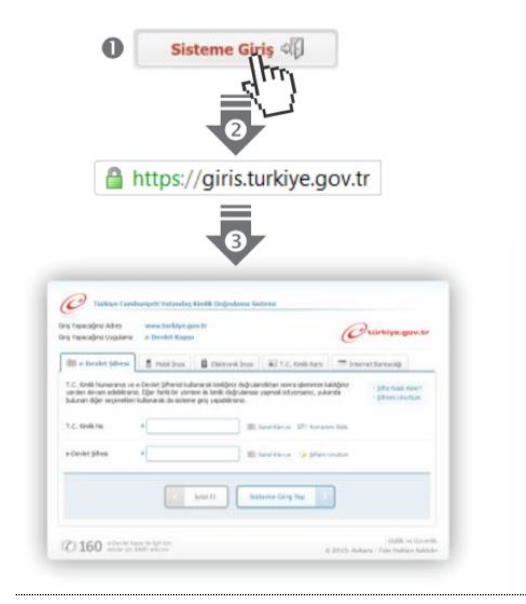

## e-Devlet Kapısı'nın adresi www.turkiye.gov.tr'dir.

#### Adresi Kendiniz Yazın

Daha güvenli kullanım için adresi kendiniz yazmayı tercih ediniz. Size e-Posta ile gelen, başka web sayfaları üzerinde bulunan veya arama motorları üzerinde bulunan bağlantılara tıklamayınız.

## Güvenli Bağlantı Simgesi

e-Devlet Kapısı dahilinde veri güvenliğinin sağlanması amacı ile, gönderilen ve alınan tüm bilgiler şifreli olarak taşınmaktadır. Bunun göstergesi olarak tarayıcınızda güvenli bağlantı (kilit) simgesi görünür. Güvenli bağlantı simgesinin şekli ve yeri kullandığınız tarayıcı programı ve işletim sistemine göre farklılık gösterebilir.

#### 1) e-Devlet Kapısı

http://www.turkiye.gov.tr adresine girerek, sayfanın üst kısmında bulunan "Sisteme Giriş" bağlantısına tıklayınız.

## 2) Kimlik Doğrulama Sistemi

Bağlantı sizi T.C. Kimlik Doğrulama Sistemi sayfasına yönlendirecektir. Bu aşamada adres satırında https://giris.turkiye.gov.tr yazdığından ve güvenli bağlantı simgesinin aktif olduğundan emin olununuz.

## 3) Kimlik Doğrulama Yöntemi

Kullanmak istediğiniz kimlik doğrulama yöntemine tıklayıp ekranda çıkan yönergeleri takip ederek sisteme giriş yapabilirsiniz.

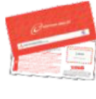

#### e-Devlet Şifresi

e-Devlet şifrenizi içeren zarfınızı PTT Merkez Müdürlüklerinden veya yurt dışında iseniz Konsolosluklardan, şahsen başvuru ile, üzerinde T.C. Kimlik numaranızın bulunduğu kimliğinizi ibraz ederek temin edebilirsiniz. Mobil İmza

Mobil İmza özellikli sim kartınızı kullanarak ıslak imzanız ile kanunen eşdeğer kabul edilen Elektronik İmza atabilir ve e-

# alan alaa ala

Devlet Kapısı'na giriş yapabilirsiniz. Mobil İmza almak için kullandığınız GSM operatörüne başvurmalısınız.

#### Elektronik İmza

Elektronik imza, Bilgi Teknolojileri ve İletişim Kurumu tarafından onaylı Elektronik Sertifika Hizmet Sağlayıcılar tarafından sunulmaktadır. Bu firmaların listesi ve diğer faydalı bilgilere www.tk.gov.tr adresinden ulaşabilirsiniz. Elektronik Kimlik Kartı

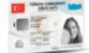

Yeni, çipli nüfus cüzdanlarınızı kullanarak da e-Devlet Kapısı'na giriş yapabilirsiniz. Bunun için T.C. Kimlik Kartınızı bilgisayarınızın akıllı kart okuyucusuna takarak, ekrandaki yönergeleri takip etmeniz yeterlidir. İnternet Bankacılığı ile Giriş

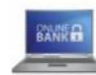

Destekleyen bankaların İnternet Şubeleri ile sisteme giriş yapabilirsiniz. Bunun için bankanızın belirlediği yöntemler ile İnternet şubesine giriş yaptıktan sonra, ilgili bağlantıya tıklayarak e-Devlet Kapısı'na girebilirsiniz.

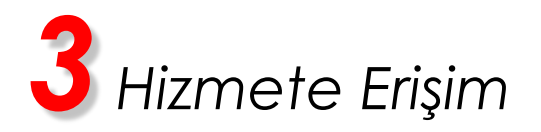

## Hizmeti Bulmak

- e-Devlet Kapısı üzerinde çok sayıda hizmet sunulmaktadır. Aranan hizmetin kolayca bulunabilmesi için farklı yöntemler kullanılabilir.
- Kullanmanız gereken hizmetin adı "Aile Yardımı Bildirimi Sorgulama"dır.

Sisteme Giriş işleminizi tamamladıktan sonra,

- "e-Hizmetler" bağlantısına tıkladıktan sonra gelen listede "Maliye Bakanlığı" altında bulunan "Aile Yardımı Bildirimi Sorgulama" bağlantısına tıklayarak veya,
- Site İçi Arama kutusuna hizmet adının içinde geçen kelime veya kelimeleri yazıp arama tuşuna bastıktan sonra, gelen listedeki "Aile Yardımı Bildirimi Sorgulama" bağlantısına tıklayarak veya,
- Tarayıcınızın adres satırına <u>https://www.turkiye.gov.tr/maliye-aile-yardimi-bildirimi-sorgulama</u> yazarak ulaşabilirsiniz.

|                                                                                                    | Hoş geldiniz, sunulan h                                                                                                    | hizmetlerden faydalanmak için sisteme giriş yapmalısınız. Sisteme Giriş 🖏 |
|----------------------------------------------------------------------------------------------------|----------------------------------------------------------------------------------------------------|---------------------------------------------------------------------------|
| Ø                                                                                                    | türkiye.gov.tr                                                                                                    | Hizmet Adı, Anahtar Kelime, Plaka No Q Sosyal Medya Non-Citizens          |
| Hizmet Ad                                                                                                    | Tüm Hizmetler         Belediye Hizmetleri         Şirketler         Sik Kullanılan Hizmetler         Yeni Ek           Kurum         Tümü         Kategori         Tüm                                                                                                    | denenler<br>nü v Tür Tümi v                                               |
| А<br>В<br>С<br>С<br>С<br>С<br>С<br>С<br>С<br>О<br>В<br>В<br>С<br>О<br>О<br>В<br>В<br>В<br>С<br>О<br>В<br>В<br>В<br>С<br>С<br>С<br>С | Maliye Bakanlığı e-Bordro Doğrulama<br>• Maliye Bakanlığı e-Bordro Doğrulama<br>• Dil Tazminatı Bilgileri Sorgulama<br>• Muhasebe Yetkinliği Sertifikası Sorgulama<br>• Aile Yardımı Bildirimi Sorgulama veni<br>• Maliye Bakanlığı e-Bordro Hizmeti<br>• e-Yolluk Uygulaması<br>• e-Yolluk Uygulaması | SITE İÇİ ARAMA                                                            |

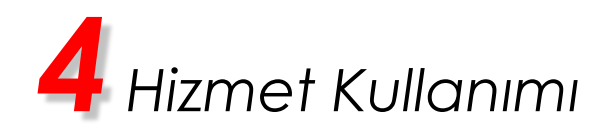

**1.1.** Hizmet bağlantısına tıkladığınızda, Kamu Harcama ve Muhasebe Bilişim Sistemi'nde kamu personeli kaydınız yoksa hizmet sayfasında aşağıdaki uyarı görüntülenir.

"Kamu Harcama ve Muhasebe Bilişim Sistemi'nde kamu personeli kaydınız bulunmamaktadır."

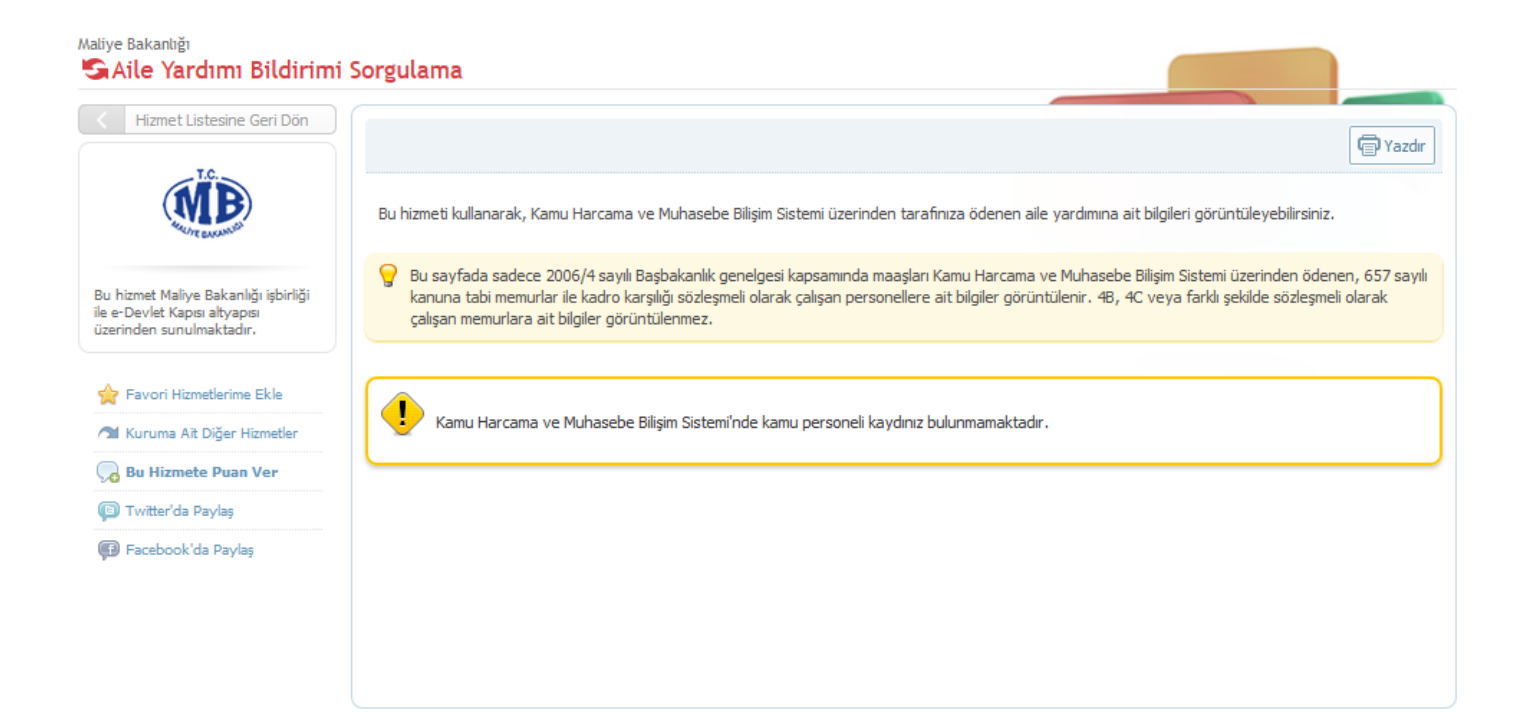

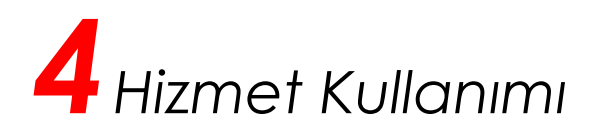

- **1.2.** Hizmet bağlantısına tıkladığınızda, Kamu Harcama ve Muhasebe Bilişim Sistemi'nde kamu personeli kaydınız varsa "Personel Bilgileri" başlığı altında aşağıdaki bilgiler görüntülenir.
  - T.C. Kimlik Numarası
  - Adı
  - Soyadı
  - Personel Numarası
  - Hizmet Sınıfı
  - Unvanı

Kamu Harcama ve Muhasebe Bilişim Sistemi üzerinden aile yardımı almıyorsanız hizmet sayfasında aşağıdaki açıklama görüntülenir.

"Kamu Harcama ve Muhasebe Bilişim Sistemi üzerinden tarafınıza ödenen aile yardımı bulunmamaktadır."

| Maliye Bakanlığı<br>Aile Yardımı Bildirim                                                         | ii Sorgulama                                                                                                    |                                                                                                    |
|---------------------------------------------------------------------------------------------------|----------------------------------------------------------------------------------------------------|----------------------------------------------------------------------------------------------------|
| K Hizmet Listesine Geri Dön                                                                       |                                                                                                    | @ Yazdır                                                                                                    |
| <b>MB</b>                                                                                         | Bu hizmeti kullanarak, Kamu Harcama ve Muhaseb                                                                                                  | e Bilişim Sistemi üzerinden tarafınıza ödenen aile yardımına ait bilgileri görüntüleyebilirsiniz.                                                                                                    |
| Bu hizmet Maliye Bakanlığı işbirliği<br>ile e-Devlet Kapısı altyapısı<br>üzerinden sunulmaktadır. | Bu sayfada sadece 2006/4 sayılı Başbakanlık<br>kanuna tabi memurlar ile kadro karşılığı sözleş<br>çalışan memurlara ait bilgiler görüntülenmez. | genelgesi kapsamında maaşları Kamu Harcama ve Muhasebe Bilişim Sistemi üzerinden ödenen, 657 sayılı<br>şmeli olarak çalışan personellere ait bilgiler görüntülenir. 4B, 4C veya farklı şekilde sözleşmeli olarak |
| 🚖 Favori Hizmetlerime Ekle                                                                        | Personel Bilgileri                                                                                                    |                                                                                                    |
| 🞢 Kuruma Ait Diğer Hizmetler                                                                      | T.C. Kimlik Numarası                                                                                                    | Personel Numarası                                                                                                    |
| 😡 Bu Hizmete Puan Ver                                                                             | Adı                                                                                                    | Hizmet Sınıfı                                                                                                    |
| 📵 Twitter'da Paylaş                                                                               | Soyadı                                                                                                    | Unvani                                                                                                    |
| 🕼 Facebook'da Paylaş                                                                              | Kamu Harcama ve Muhasebe Bilişir                                                                                                    | m Sistemi üzerinden tarafınıza ödenen aile yardımı bulunmamaktadır.                                                                                                    |

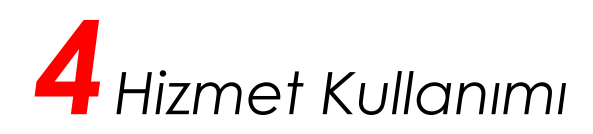

- **1.3.** Hizmet bağlantısına tıkladığınızda, Kamu Harcama ve Muhasebe Bilişim Sistemi üzerinden aile yardımı alıyorsanız "Aile Yardımı Bilgileri" tablosu görüntülenir. Bu tabloda aşağıdaki bilgiler görüntülenir.
  - T.C. Kimlik Numarası
  - Adı
  - Soyadı
  - Medeni Hali
  - Doğum Tarihi
  - Yakınlık
  - Asgari Geçim İndirimi
  - Eş Yardımı
  - Çocuk Yardımı
  - Engellilik İndirimi

#### Maliye Bakanlığı 🔄 Aile Yardımı Bildirimi Sorgulama Kenter Kalender Kenter Kenter Tazdır Bu hizmeti kullanarak, Kamu Harcama ve Muhasebe Bilişim Sistemi üzerinden tarafınıza ödenen aile yardımına ait bilgileri görüntüleyebilirsiniz. $\overline{\mathbf{O}}$ Bu sayfada sadece 2006/4 sayılı Başbakanlık genelgesi kapsamında maaşları Kamu Harcama ve Muhasebe Bilişim Sistemi üzerinden ödenen, 657 sayılı Bu hizmet Maliye Bakanlığı işbirliği kanuna tabi memurlar ile kadro karşılığı sözleşmeli olarak çalışan personellere ait bilgiler görüntülenir. 48, 4C veya farklı şekilde sözleşmeli olarak ile e-Devlet Kapısı altyapıs üzerinden sunulmaktadır. çalışan memurlara ait bilgiler görüntülenmez. Personel Bilgileri 🔶 Favori Hizmetlerime Ekle T.C. Kimlik Numarası Personel Numarası 🞢 Kuruma Ait Diğer Hizmetler Adı Hizmet Sınıfı 🕞 Bu Hizmete Puan Ver Sovadı Unvani 🕒 Twitter'da Paylaş 🗊 Facebook'da Paylaş Aile Yardımı Bilgileri Soyadı <mark>Medeni</mark> Hali T.C. Kimlik Doğum Asgari Geçim Engellilik Çocuk Adı Yakınlık Eş Yardımı Numarası Tarihi İndirimi Yardımı İndirimi Eşi Çocuk Eş Yararlanmıyor Yararlanmiyor Yararlanmiyor Yardımı Almıyor Cocuk Yararlanıyor Yararlanmıyor Yararlanıyor Cocuk Yararlanıyor Yararlanıvor Yararlanmivor Kendisi Yararlanıyor Yararlanmıyor Yararlanmıyor Cocuk Yararlanıvor Yararlanıvor Yararlanmiyor